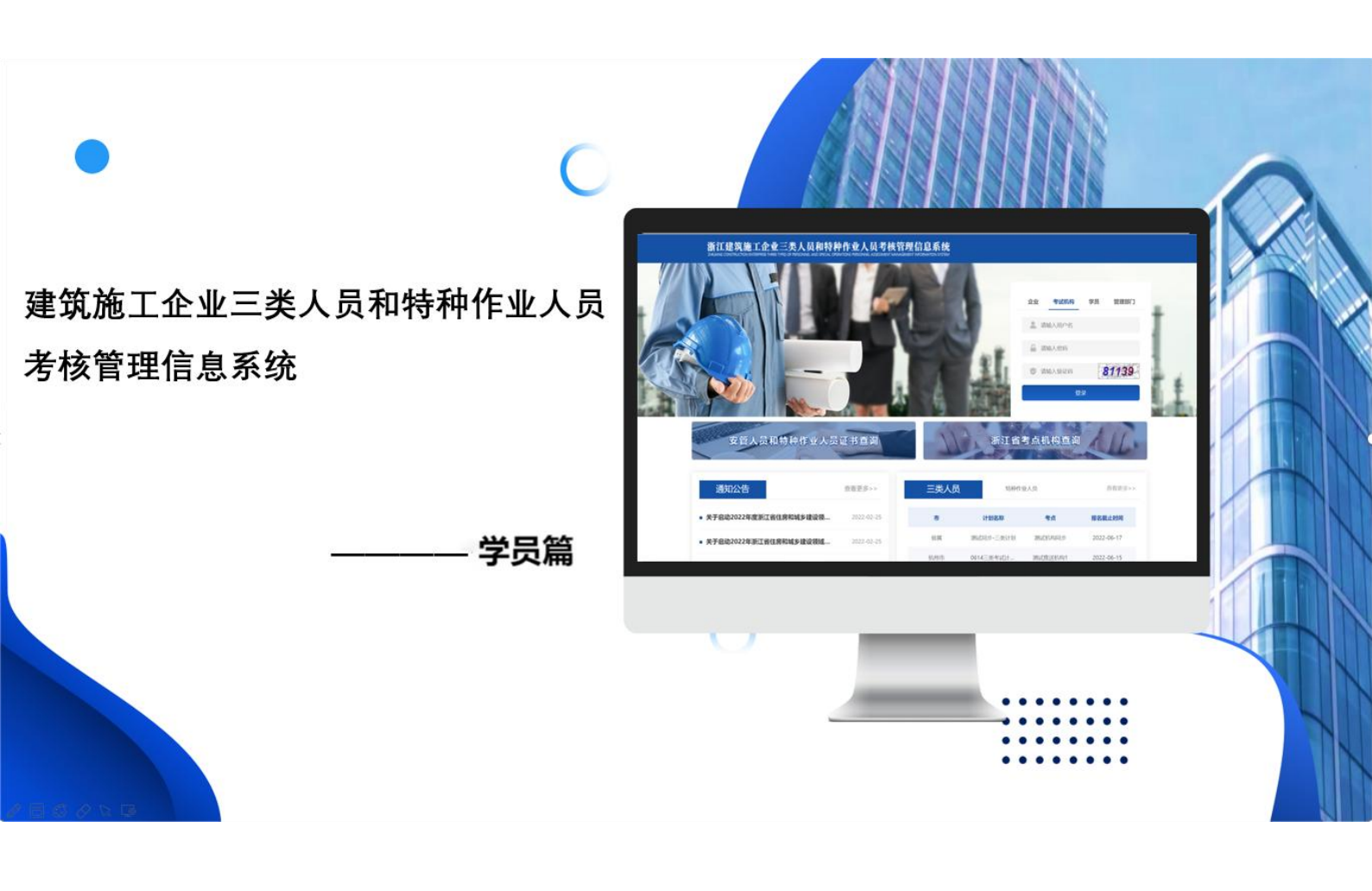

# 浙江省建筑施工企业三类人员和特种作业

# 人员考试管理系统

操作手册 (三类人员考试)

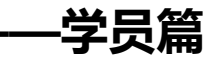

## 目录

| -, | 系统使用注意事项 | 3 |
|----|----------|---|
| 二、 | 考生账号注册登录 | 4 |
| Ξ、 | 完善资料     | 5 |
| 四、 | 完成考试承诺   | 6 |
| 五、 | 个人下载准考证  | 6 |

#### 一、 系统使用注意事项

为了提升您的用户体验,请优先选用 <u>360 浏览器切换极速模</u> <u>**式**(</u>官方下载地址: <u>https://www.360.cn/</u>)

360 浏览器切换极速模式方法:如下图

| C O I O http://ztzjcymanager.etledu.com/Admin/index?type=2                                                                     | \$ ~        | 天猫618返场优惠继续 0           | 6 - 🕲 - 🥑 | • 🖂 • 📕 🗄 | 3 |
|----------------------------------------------------------------------------------------------------|-------------|-------------------------|-----------|-----------|---|
| ★ 收蔵 ~ □ 谷歌 😌 网址大全 🔿 360 撮影 🕝 游戏中心                                                                                             | 🗲 极速模式 (推荐) |                         |           |           | 1 |
| 360 登录首家 想安全保存此网页的密码吗? (若您使用网吧每公共电脑不建议保存) / 安全保存 此网站不再提示                                                                       | € 兼容模式      |                         |           | <         | ٥ |
| 住房版多建设行业从业人员培训管理信息系统<br>Training management information system for employees in housing, urban and rural construction industry | ③ 如何选择内核    | 2019-06-19 星期三 21:47:31 | ち返回       | () 退出     |   |
|                                                                                                    |             |                         |           |           | л |

360 浏览器切换极速模式

设置好浏览器后,请打开浙江省建筑施工企业三类人员和特种作业人员考试管理系统: <u>zjks.etledu.com</u> 登录使用。

请妥善保管好您的账号与密码;

如需技术支持,请拨打400-999-9355转1。

### 二、 考生账号注册登录

#### 选择"考生"模块,点击"注册"

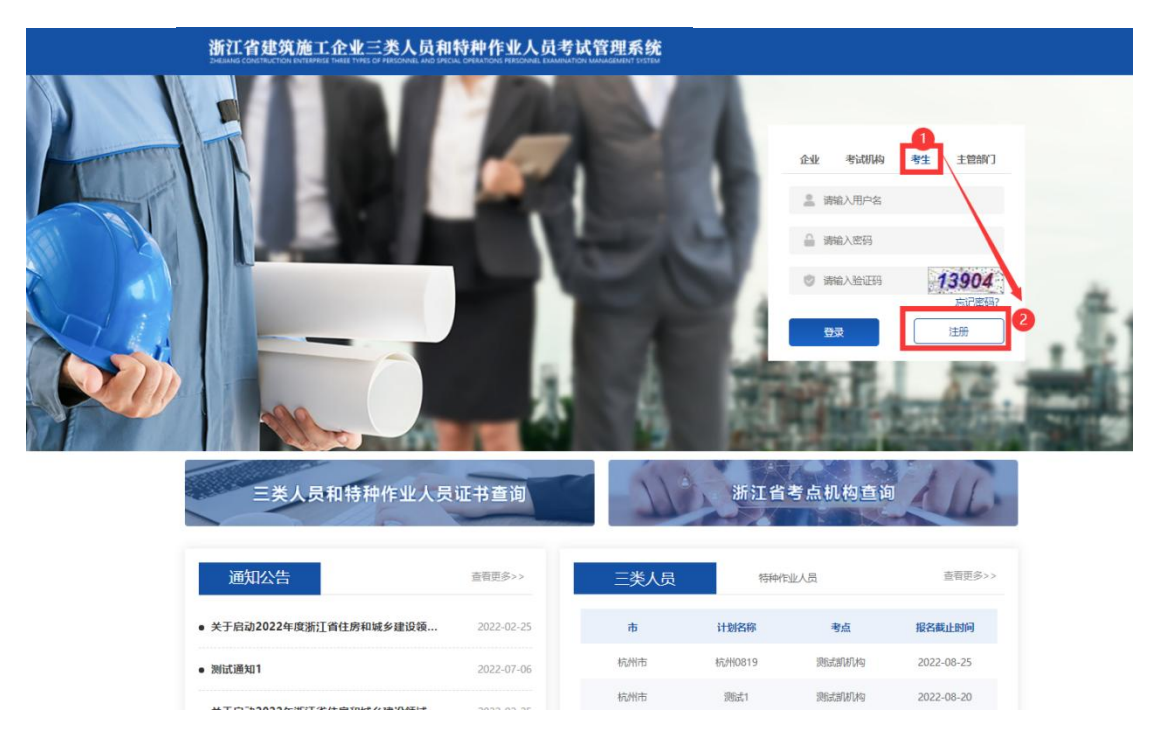

完善注册资料信息后进行登录,默认账号:身份证号; 默认密码: 手机号。

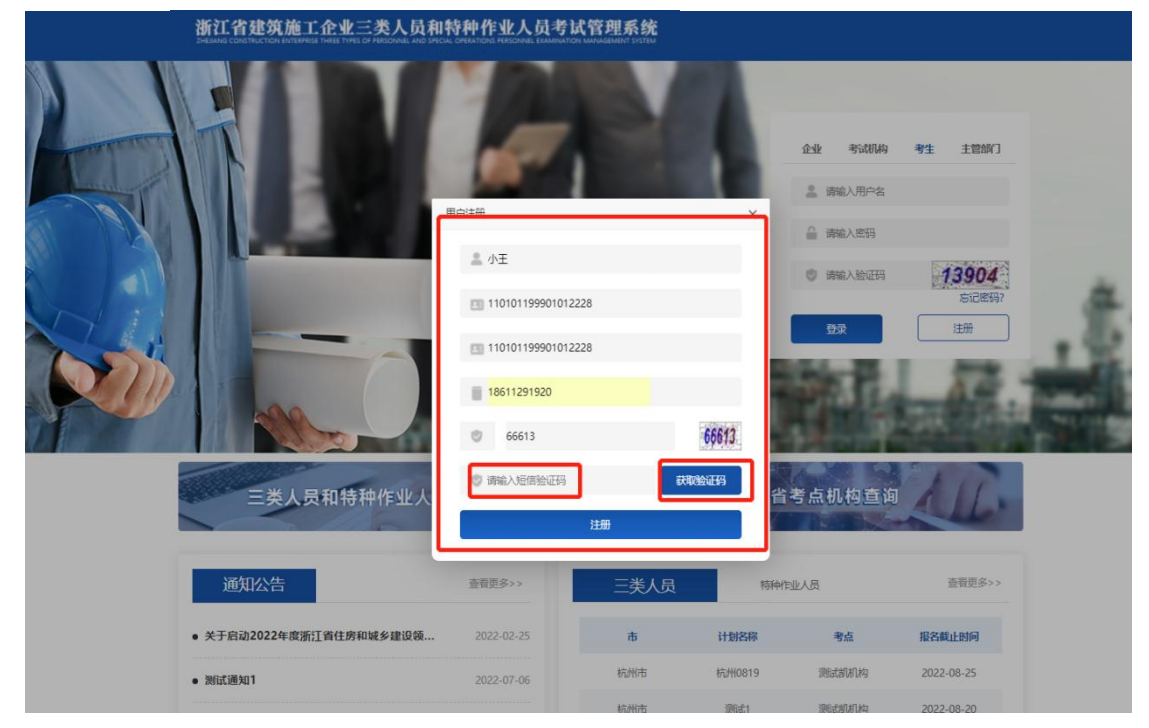

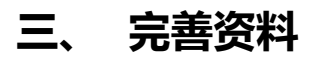

#### 学员如实完善基本信息

| 浙江省建筑施工企业三类人员和特种作业人员考试管理系统<br>Endance Contraction Benefit The Database Allo Default Contraction Basedies Extension Of Management Default | 👮 小王 修改審議 通出 [-+                                           |
|----------------------------------------------------------------------------------------------------|------------------------------------------------------------|
| 基本信白 三类人员 特种作业人员                                                                                                    |                                                            |
| 姓名 小王 ———————————————————————————————————                                                                                                |                                                            |
| 身份证券 130681199112215526                                                                                                    |                                                            |
| 手机导 17703327202                                                                                                    |                                                            |
| ≝i和 wango@etichina.net                                                                                                    |                                                            |
| ■ 1000 1000 1000 1000 1000 1000 1000 10                                                                                                  | <b>的头骨短片:</b><br>闪的正面。竟我 元位、彩色(须白嘴色)母子还许预片:                |
| (2) 現代電気加<br>東府 本科及以上 - (3) 現代電気の<br>(4) 不見 が登金<br>(4) 不見 が登金                                                                            | 92、png/MR式、照片大小不能过201K;<br>12系、双重、双曲;<br>14、半奏线、双重线、生影频频等; |
| (5) 不總进行过度<br>(6) 不總規算提供<br>(6) 不總規算提供                                                                                                   | 1951道, 不是美统:<br>5. 朱达,                                     |
| 工作等位 江西建工集团有限公司分公司                                                                                                    | <b>头像区域</b>                                                |
| 完善基本信息                                                                                                    |                                                            |
| (\$P)                                                                                                    |                                                            |
|                                                                                                    | 考生小程序                                                      |
| ≫(I\$4\#1545)   載柴 310000                                                                                                    |                                                            |
| 浙CP篇12000339号-2   🙆 浙公程安徽33010600004555号                                                                                                 |                                                            |
| C版权所有:浙江建筑端工企业三类人员和特种作业人员考试管理信息系统                                                                                                    | 新行工業#1月的時候<br>作业者试入程序                                      |

企业为学员报名后,学员需检查相关报名材料是否准确。选择"三类人员"模块,"报名管理"查看报名资料,检查考试报名资料。

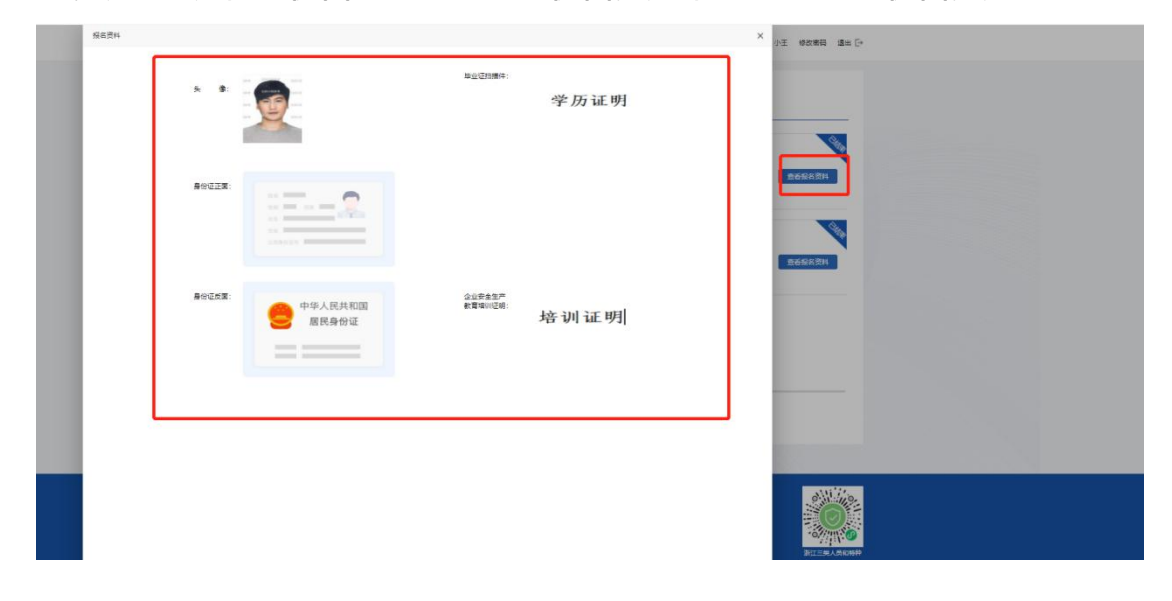

## 四、 完成考试承诺

确认信息无误后,针对阅读考试承诺书内容并进行承诺

| 基本信息                                                                     | 三美人员 特种作业人员                                                                                                    |                                                                                                    |
|--------------------------------------------------------------------------|----------------------------------------------------------------------------------------------------|----------------------------------------------------------------------------------------------------|
| ▶ 报名管理                                                                   | 考证证书                                                                                                    | ×                                                                                                    |
| ▲考场编排 ★ 继续教育                                                             | 单位名称: 市政工程有限公司 本人姓名: 王宪                                                                                                    | 重新计划                                                                                                    |
|                                                                          | 身份证券: 11010120208100012 联系电缆: 188<br>本人承诺,在浙江重提股的建筑施工企业二类人员(建筑施工特种<br>名材料,真定有效、均有完全作服,原要接受相应处罚。<br>本人承诺接受浙江省及相关报名地市与考试机构相关的段情的段防;<br>一切配票。 | ま33555555     生业人员)的所有考试相关报     空石计场     空石计场     空石计场     空石计场     武法(法字):王亮     日期: 2022年8月18日     宣右计场 |
|                                                                          | 年 10 年                                                                                                    | T-R 38/R V                                                                                                |
| 浙江省杭州市8号   創業 310000<br>浙化P新12000330号-2   @ 浙公网安有<br>©版权所有:浙江建筑施工企业三类人员和 | 3301060004555号<br>特件作业人员考试监察信息系统                                                                                                    | 正正式人名伯特伊<br>作业者公 起序                                                                                       |

## 五、 个人下载准考证

| 医 核名當理       一里 参场编排         ● 继续教育       「「「「」」」」」」」         第 继续教育       「「」」」」」         第 继续教育       「」         第 继续教育       「」         第 「「」」」」」       「」」」」         第 「」」」」       「」」」」         第 「」」」」       「」」」」         第 「」       「」」」」         第 「」」」」       「」」」」         第 「」」」       「」」」」         第 「」」」       「」」」」         第 「」」」       「」」」」         第 「」」」       「」」」」         第 「」」」       「」」」」         第 「」」」       「」」」」         第 「」」」       「」」」         1 日 「 」       「」」」         1 日 「 」」       「」」」         1 日 「」       「」」」         1 日 「」」       「」」」         1 日 「」」       「」」」         1 日 「」       「」」」         1 日 「」」       「」」」         1 日 「」」       「」」」         1 日 「」」       「」」」         1 日 「」」       「」」         1 日 「 」」       「」」」         1 日 「 」」       「」」」         1 日 「」」       「」」」         1 日 「」」       「」」」         1 日 「 」」       「」」」         1 日 「 」」       < | <ul> <li>● 报名管理</li> <li>▲ 考场编排</li> <li>● 继续救育</li> </ul> | 課途-2022年08月17日【週試測材/約机房234】00:0023:59         岗位:       专取安全生产管理人员(C证)         考试地址:       売目市青山場区上防路3828         考试地址::       売目市青山場区上防路3828         考试地址::       売目市青山場区上防路3828         考试地址::       売目市青山場区上防路3828         考试生::       売目市青山場区上防路3828         素道下販任务       3          2 |
|----------------------------------------------------------------------------------------------------|------------------------------------------------------------|----------------------------------------------------------------------------------------------------|
| 開註: http://testijagtzenam.et/edu.com/StudentFront/DownAdmissionTic<br>名称: 1時一切線234] 00_00—23_59(推考证) (1) 38.59 KB<br>下取到: Cr.U.Sers/LJC/Desktop 前: 9.51 GB ・ 第成<br>直接打开 下級 取消                                                                                                    |                                                            |                                                                                                    |
| 下戰到: C:\Users\UX\Desktop 邮:9.51 GB ▼ 詞読<br>直接打开 下篇 取消                                                                                                    |                                                            | 利定: https://testjagitzeam.etfedu.com/StudienFront/DownAdmissionTicl<br>名称: 転一5582341 00_00-23 59(後年記) (1) 38.59 KB                                                                                                    |
| 直接打开 <b>下能</b> 和2词                                                                                                    |                                                            | 下戰對: C\Users\UX\Deskop 能 9.51 GB • ) 調査                                                                                                    |
|                                                                                                    |                                                            | 直接打开 下廠 取消                                                                                                    |

#### 准考证样式

| 浙江省建筑施工企业三类人员和特种作业人员考试管理系统                                                                                                    |                                     |      |    |  |  |      |  |  |
|----------------------------------------------------------------------------------------------------|-------------------------------------|------|----|--|--|------|--|--|
|                                                                                                    | 准考证                                 |      |    |  |  |      |  |  |
| 准考证号                                                                                                    | 准考证号 189010103369 姓名 测试 3           |      |    |  |  |      |  |  |
| 考试科目                                                                                                    | 专职安全生产管理人员                          | (Cùi | E) |  |  |      |  |  |
| 考点                                                                                                    | 测试凯机构                               |      |    |  |  | 1==1 |  |  |
| 考试时间                                                                                                    | 考试时间 2022-08-19 10:00:00 至 11:30:00 |      |    |  |  |      |  |  |
| 考试地址                                                                                                    | 考试地址 南昌市青山湖区上坊路 382 号               |      |    |  |  |      |  |  |
|                                                                                                    | 考生须知                                |      |    |  |  |      |  |  |
| <ol> <li>本证不得遗失、涂改、转借,考试时考生必须携带本证和身份证,否则不<br/>得进入考场参加考试。</li> <li>考试开始 15 分钟后考生不得进入考场,考试开始 30 分钟考生方可交卷<br/>离开考场。</li> <li>考生必须对号入座,保持安静,遵守考场规则。在考试中有夹带、传递、<br/>抄袭等舞弊行为的,根据情节给予取消考试资格等处罚。</li> </ol> |                                     |      |    |  |  |      |  |  |